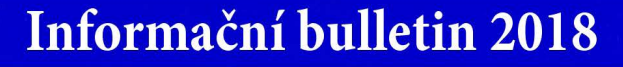

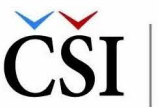

Česká školní inspekce

Po vyplnění formuláře **obdrží** pedagog na zadaný e-mail z**právu s odkazem**, přes který je požadavek na vytvoření účtu **nutné potvrdit**. V dalším emailu pak **obdrží heslo pro přihlášení** (uživatelským jménem bude e-mailová adresa). Pokud si však uživatel tímto způsobem vytvoří nový účet, jeho **použití pro registraci na vzdělávací program v InspIS E-LEARNING** bude možné až **po uplynutí cca 30–60 minut** (přenos dat mezi systémy InspIS). Pokud zájemce o účast na vzdělávacím programu již účet v systému InspIS vytvořen má (nebo si ho dle předcházející instrukce nově vytvořil), je třeba se přihlásit do systému InspIS E-LEARNING (https://elearning.csicr.cz).

## Výběr semináře - TIMSS 2015 nebo PISA 2015

Nyní již pedagog postupuje jako uživatel v InspIS E-LEARNING.

V sekci *Nabízené kurzy* se objeví nabídka termínů seminářů, v této sekci je třeba zvolit možnost *Otevřít*. V sekci *Nabízené kurzy* budou uvedeny všechny vypsané termíny a místa pro semináře TIMSS 2015 a PISA 2015. Po výběru příslušného termínu a zaměření semináře, který se koná v daném kraji, se pedagog do kurzu registruje.

Potvrzení o registraci bude účastníkovi zasláno e-mailovou zprávou. Pro jakékoli dotazy nebo pro zrušení registrace na vzdělávací program je možné využít systém InspIS HELPDESK (https://helpdesk.csicr.cz), téma požadavku: Vzdělávací akce a semináře ČŠI, nebo e-mail martina.pechova@csicr.cz.

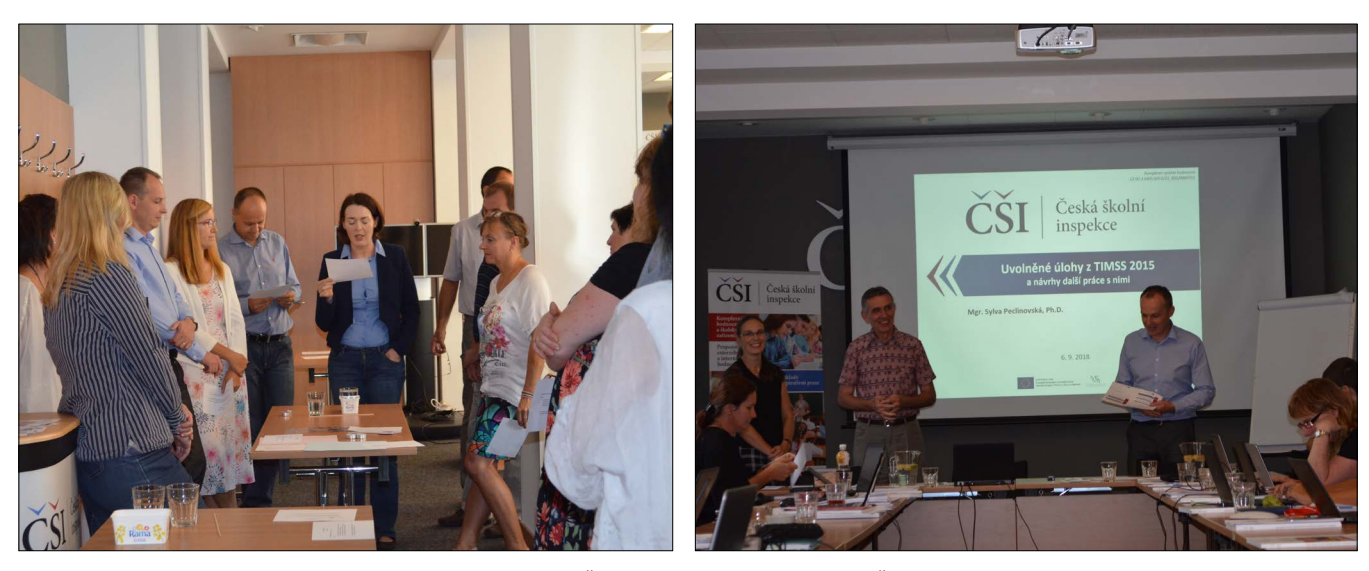

Soustředění lektorů vzdělávacích programů České školní inspekce (Praha, ústředí České školní inspekce, 6. 9. 2018).

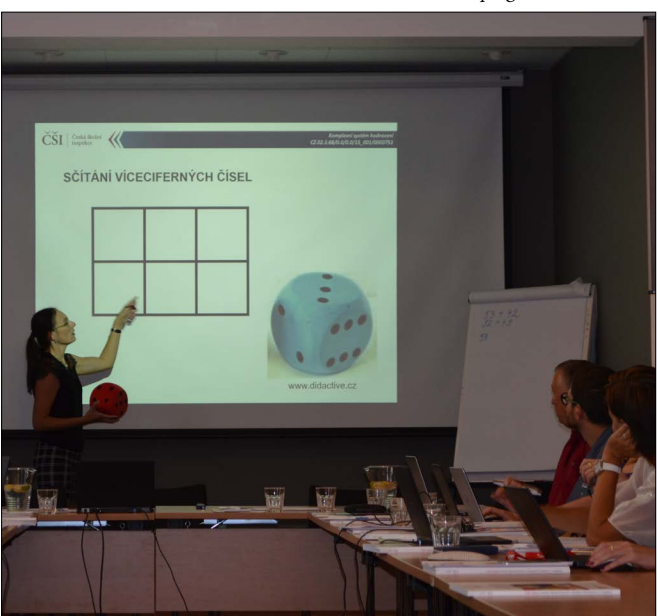

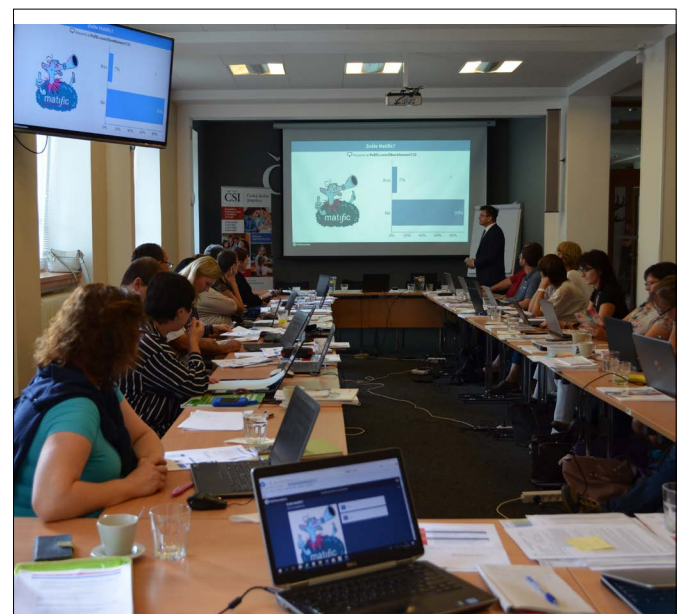